# Інструкція по роботі з ЕМЗ для ПОСП

Перше з чого треба почати – обрати пацієнта для котрого буде зроблено електронний медичний запис.

На даний момент для стоматологів Полтавської обласної стоматполіклініки доступний тільки один спосіб через пошук пацієнта.

Тому перше що ми робимо, входимо під потрібним лікаремстоматологом натискаємо «Кабінет» та обираємо розділ «Пацієнти» та у розгорненому меню натискаємо «Пошук пацієнта».

| nHEALTH capitation & reimbursement |                                                                                                    |                                                                                                    | Технічна підтримка                                                                                     | Кабінет                                                                                                    | Вийти (dacha200000 | @icloud | i.com)     |
|------------------------------------|----------------------------------------------------------------------------------------------------|----------------------------------------------------------------------------------------------------|----------------------------------------------------------------------------------------------------|----------------------------------------------------------------------------------------------------|--------------------|---------|------------|
| Пацієнти                           | Головна / Пацієнти / Пошук паціє                                                                                                    | нта                                                                                                    |                                                                                                    | $\frac{1}{1}$                                                                                                    |                    |         |            |
| Заплановані візити                 | Шановні користувачі аптечних закла<br>звернути увагу на статус договору з<br>посиланням), зверніться до HC3У за<br>про призупинення договору. Вас пог | адів! Якщо ви отримували л<br>н НСЗУ. Якщо він призупине<br>а номером 16-77. Поясніть,<br>просять назвати код ЄДРПС | ист від НСЗУ з проханн<br>ний (про це свідчить по<br>що після оновлення да<br>ЭУ аптеки, після чого ви | т від НСЗУ з проханням внести зміни у дані ліцензії і робили це, прохання<br>й (про це свідчить позначка true у графі Призупинений, Дивіться приклад<br>о після оновлення даних ліцензії, про що вони просили у листі, з'явилась<br>аптехи, після чого випалавать прослему з призупиненням логовору і пові |                    |         |            |
| 🕈 Дані закладу                     | вас про це у телефонному режимі.                                                                                                    |                                                                                                    |                                                                                                    |                                                                                                    |                    |         |            |
| 🗖 Мої дані                         | Пошук за даними пацієнта                                                                                                    |                                                                                                    |                                                                                                    |                                                                                                    |                    |         |            |
| ▶ Дії                              | Прізвище *                                                                                                    | ім'я *                                                                                                    | По батько                                                                                              | ові                                                                                                    | Дата на            | роджен  | ння *      |
|                                    | Корнієнко                                                                                                    | Владислав                                                                                                    |                                                                                                    |                                                                                                    |                    | ×       | 1994-11-17 |
|                                    | ПН                                                                                                    | Номер телефону<br>📞 +380                                                                                            | Свідоцтв                                                                                               | о про народ                                                                                                    | ження              |         |            |
|                                    | Шукати Q 24                                                                                                    |                                                                                                    |                                                                                                    |                                                                                                    |                    |         |            |

Інший підхід до роботи з пацієнтами є через меню «Пацієнти з активними деклараціями». Але він поки не доступний. Дана можливість – відображає список пацієнтів з котрими лікар уклав декларацію.

| nHEALTH capitation & reimbursement               |                                                  | Про nHealth                      | Технічна підтри    | мка Кабінет Ви                                                         | ійти (hrinyuk_lik                                                                    | ar_cherven201 | 9@yopmail.com) |                   |                |
|--------------------------------------------------|--------------------------------------------------|----------------------------------|--------------------|------------------------------------------------------------------------|--------------------------------------------------------------------------------------|---------------|----------------|-------------------|----------------|
| <ul> <li>Декларації</li> <li>Пацієнти</li> </ul> | Пацієнти :<br>Показувати по                      | 3 АКТИВНИ<br>10 <b>т</b> ваписів | ми деклара         | аціями                                                                 |                                                                                      |               |                |                   |                |
| Заплановані візити                               | Пацієнт ID                                       | 10<br>25<br>50<br>100            | Дата<br>народження | Номер<br>декларації                                                    | Підрозділ                                                                            | Статус        | Початок<br>дії | Закінчення<br>дії | 2              |
| Пацієнти з активними деклараціями                | 1<br>c4cd8b55-<br>de7b-43a5-<br>a870-            | Крабов<br>Василий                | 2000-02-11         | 1aba97d4-<br>7c75-4dc3-<br>b192-<br>dbbec83d7458                       | ТОВАРИСТВО З<br>ОБМЕЖЕНОЮ<br>ВІДПОВІДАЛЬНІСТК<br>"РОЯЛ ІНТЕГРАЦІЯ"                   | Діюча         | 2020-01-13     | 2119-01-13        | медична картка |
| 🖸 Рецепти                                        | 1069588d87ef                                     | 7ef                              |                    | 0001-ТХ9Р- Препродч<br>М000                                            | ПрепродЧервень                                                                       |               |                |                   |                |
| Дані закладу                                     | deea04cd-<br>7d1d-4f51-<br>b83b-<br>09a130ecb557 | Абрикосова                       |                    | bc0ad986-<br>7f58-4813-<br>bac7-                                       | ТОВАРИСТВО 3<br>ОБМЕЖЕНОЮ                                                            |               |                |                   | мелична        |
|                                                  |                                                  | Лариса<br>Русланівна             | 2000-05-21         | 4d334f6eb414<br>0001-798P-                                             | ВІДПОВІДАЛЬНІСТК<br>"РОЯЛ ІНТЕГРАЦІЯ"                                                | діюча         | 2019-12-21     | 2118-12-21        | картка         |
| П могдані                                        |                                                  |                                  |                    | M000                                                                   | препродчервень                                                                       |               |                |                   |                |
| ► Дiĭ                                            | d4c2ac1f-<br>c8ab-46f9-<br>8718-<br>6cd40ca1a520 | Кот<br>Николай<br>Петрович       | 1973-05-30         | 28cb4e89-<br>88a6-44a9-<br>a5f0-<br>47904edf1588<br>0001-PHTP-<br>M000 | ТОВАРИСТВО З<br>ОБМЕЖЕНОЮ<br>ВІДПОВІДАЛЬНІСТК<br>"РОЯЛ ІНТЕГРАЦІЯ"<br>ПрепродЧервень | ) діюча       | 2019-10-17     | 2118-10-17        | Лна            |

Після натиснення клавіші «Шукати» в І способі ми отримали результати пошуку, де є необхідний пацієнт та нат. на унікальний код картки пацієнта:

Результаты поиска:

Корнієнко Владислав Ігорович , 1994-11-17 р.н. (Україна місто Полтава), стать: чоловіча , картка пацієнта: <mark>275b6619-8dec-449a-b541-</mark> <mark>489f35cc7093</mark>

#### Пошук за даними пацієнта

| Прізвище * | Ім'я *                          | По батькові              | Дата народження * |   |              |
|------------|---------------------------------|--------------------------|-------------------|---|--------------|
| Корнієнко  | Владислав                       |                          |                   | × | 1994-11-17   |
| пн         | Номер телефону<br><b>%</b> +380 | Свідоцтво про народження |                   |   |              |
| Шукати Q   |                                 |                          |                   |   | <b>KHOTK</b> |

### На сторінці, що ми отримали нат. на «Епізоди і взаємодії»:

| Головна / Пацієнти / Картка пацієнта # 275b6619-8dec-449a-b541-489f35cc7093                                                                                                    |                    |             |  |  |  |  |  |  |
|----------------------------------------------------------------------------------------------------|--------------------|-------------|--|--|--|--|--|--|
| Шановні користувачі аптечних закладів! Якщо ви отримували лист від НСЗУ з проханням внести зміни у дані ліцензії і робили це, прохання звер<br>призупинений (про це свідчить позначка true у графі Призупинений, Дивіться приклад за посиланням), зверніться до НСЗУ за номером 16-77. П<br>вони просили у листі, з'явилась відмітка про призупинення договору. Вас попросять назвати код ЄДРПОУ аптеки, після чого виправлять пробле<br>це у телефонному режимі. |                    |             |  |  |  |  |  |  |
| Пацієнт                                                                                                    | Важлива інформація |             |  |  |  |  |  |  |
| ПІБ: Корнієнко Владислав Ігорович                                                                                                    | Алергії            | Імунізації  |  |  |  |  |  |  |
| Стать, чоловна<br>Дата народження: 1994-11-17 (Україна,<br>місто Полтава)                                                                                                    | Немає даних        | Немає даних |  |  |  |  |  |  |
|                                                                                                    | Особливі стани     | Діагнози    |  |  |  |  |  |  |
| Важлива інформація<br>Епізоди і взаємодії                                                                                                    | Немає даних        | Немає даних |  |  |  |  |  |  |

Відобразилась сторінка в якій вже є діючий епізод, але ми розглянемо повний цикл роботи з ЕМЗ. Тому тиснемо кл. «Новий епізод».

| Пацієнт<br>ПІБ: Корнієнко Владислав Ігорович<br>Стать: чоловіна<br>Дата народження: 1994-11-17 (Україна, | Епізоди і взаємодії<br>За епізодами За візитами Без групування<br>+ Новий епізод                                                                                                    |
|----------------------------------------------------------------------------------------------------|----------------------------------------------------------------------------------------------------|
| місто полтава)                                                                                           | Пошук епізодів пацієнта 🔍                                                                                                    |
| Важлива інформація                                                                                       | Зверніть увагу - ви бачите результат пошуку! Скинути фільтр<br>Показувати по 10 т записів                                                                                           |
| Епізоди і взаємодії                                                                                      | Enisog: (детально) #93a196ac-1127-498e-b4af-c726dee201e4                                                                                                    |
| Декларація                                                                                               | Назва: К05.2 Гострий періодонтит (18)                                                                                                    |
|                                                                                                    | Дата видириття: 2020-06-19                                                                                                    |
| Пацієнт має активну декларацію з іншим<br>лікарем.                                                       | Статус.<br>Дночий<br>Тил:                                                                                                    |
| + Укласти декларацію                                                                                     | лікування<br>Медичний працівнис<br>Колія Анатоліївна Олефір ("ПОЛТАВСЬКИЙ ОБЛАСНИЙ ЦЕНТР СТОМАТОЛОГІЇ - СТОМАТОЛОГІЧНА КЛІНІЧН<br>КНОПКА<br>ПОЛІКЛІНІКА" ПОЛТАВСЬКОЇ ОБЛАСНОЇ РАДИ) |
|                                                                                                    | Взаємодії за епізодом:                                                                                                    |
|                                                                                                    | Додати взаємодно                                                                                                    |

Для створення епізода меддопомоги, стоматологам треба додати код МКХ-10-АМ в назву.

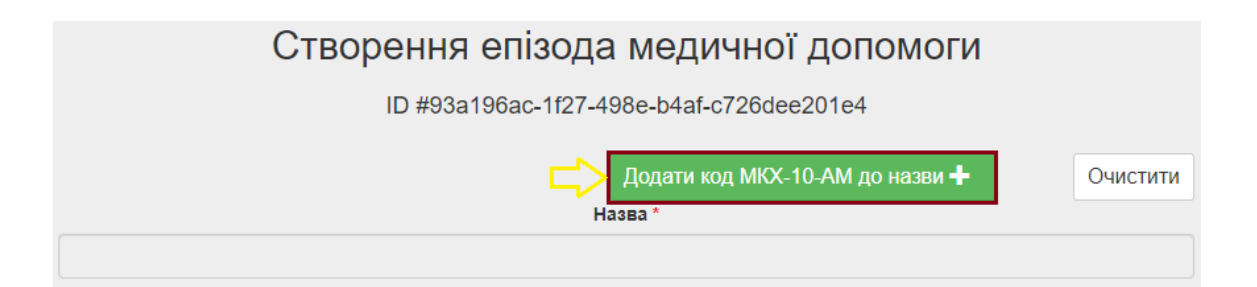

Заповнюємо МКХ-10. Для стоматологів спочатку обираємо *Хвороби органів травлення*. В коментарі до коду можемо написати зуб в якому проблема. І нат. кл. «Додати».

| одати код МКХ-10-АМ                                       |   |
|-----------------------------------------------------------|---|
| Виберіть послідовно 🎚 *                                   |   |
| ХВОРОБИ ОРГАНІВ ТРАВЛЕННЯ (К00-К93)                       | × |
| далі 🛛 *                                                  |   |
| К00-К14 Хвороби ротової порожнини, слинних залоз та щелеп | × |
| далі 🛛 *                                                  |   |
| К05 Гінгівіт і хвороби пародонта                          | × |
| далі ↓                                                    |   |
| К05.2 Гострий періодонтит                                 | × |
| Коментар до коду                                          |   |
| 18                                                        |   |
| Лодати +                                                  |   |
|                                                           |   |

## Обрати час початку та Тип.

| Створення епізода к                                 | иедичної допомоги   |  |  |  |  |  |  |  |
|-----------------------------------------------------|---------------------|--|--|--|--|--|--|--|
| ID #93a196ac-1f27-498                               | e-b4af-c726dee201e4 |  |  |  |  |  |  |  |
| Додати код МКХ-10-АМ до назви + Очистити<br>Назва * |                     |  |  |  |  |  |  |  |
| К05.2 Гострий періодонтит (18)                      |                     |  |  |  |  |  |  |  |
| Додати до назви                                     |                     |  |  |  |  |  |  |  |
|                                                     |                     |  |  |  |  |  |  |  |
| Час початку *                                       | Тип *               |  |  |  |  |  |  |  |
| 🗎 🗶 2020-06-19 Лікування 🔻                          |                     |  |  |  |  |  |  |  |
| Збере                                               | егти                |  |  |  |  |  |  |  |

Коли ми зберегли епізод, у нас з'явився новий епізод. Де ми додаємо взаємодію. Взаємодією може бути навіть телефонний дзвінок лікарю!

| Епізоди і вз                     | взаємодії                                 |                                 |                |
|----------------------------------|-------------------------------------------|---------------------------------|----------------|
| За епізодами                     | За візитами Без групування                |                                 |                |
| <ul> <li>Новий епізо;</li> </ul> | ізод                                      |                                 |                |
|                                  | —                                         | Пошук епізо                     | дів пацієнта 🔍 |
|                                  | Зверніть уваг                             | у - ви бачите результат пошуку! | Скинути фільтр |
| Показувати по 10                 | 10 т записів                              |                                 |                |
| Епізод: (детально)               | (0) #93a196ac-1f27-498e-b4af-c726dee201e4 |                                 |                |
| Назва:                           | К05.2 Гострий періодонтит (18)            |                                 |                |
| Дата відкриття:                  | 2020-06-19                                |                                 |                |
| Статус:                          | Діючий                                    |                                 |                |
| Тип:                             | Лікування                                 |                                 |                |
| Медичний працівни                | вник:                                     |                                 |                |
| Взаємодії за епізодо             | зодом:                                    |                                 |                |
| Додати взаємод                   | юдію                                      |                                 |                |

У відкритому вікні заповнюємо інформацію по взаємодії. В графі «Причини звернення», вводимо «зуб». Дана графа може мати декілька значень.

| Взаємодія                        |                                      |                                                   |
|----------------------------------|--------------------------------------|---------------------------------------------------|
| Медичний працівник               | Місце надання послуги                |                                                   |
| Олефір Юлія Анатоліївна          | Комунальне підприємство "Полтавський | й обласний центр стоматології- стоматологічна к 🔻 |
| Візит                            | Епізод МД                            |                                                   |
| 2020-6-19                        | К05.2 Гострий періодонтит (18)       |                                                   |
| Дата взаємодії *                 | Клас взаємодії *                     | Тип *                                             |
| iii ×                            | Амбулаторна медична допомога         | <ul> <li>Візит пацієнта в заклад</li> </ul>       |
| Причини звернення *              |                                      |                                                   |
| зуб                              |                                      |                                                   |
| коментар: зуб                    |                                      |                                                   |
| D82 Захворювання зубів / ясен    |                                      |                                                   |
| D19 Зуби /ясна симптоми / скарги |                                      |                                                   |

Обираємо Категорію послуги та в Дії/Послуги вводимо «зуб». І обираємо послугу.

| Дата взаємодії *                                                                                                    | Клас взаємодії *                     | Тип *                     |
|----------------------------------------------------------------------------------------------------|--------------------------------------|---------------------------|
| ≡ ×                                                                                                    | Амбулаторна медична допомога 🔹       | Візит пацієнта в заклад 🔹 |
| Причини звернення *                                                                                                    |                                      |                           |
| D82 Захворювання зубів / ясен ×                                                                                                    |                                      | ×                         |
| Категорія послуги                                                                                                    | Дії / Послуги *                      |                           |
| Виберіть                                                                                                    | Виберіть                             | <b>•</b>                  |
| Виберіть<br>Візуальні дослідження<br>Госпіталізація<br>Діагностичні процедури<br>Лабораторна діагностика<br>Лікувально-діагностичні процедури<br>Направлення до спеціаліста<br>Терапевтичні процедури<br>Хірургчні процедури | Чеобхідно заповнити "Дії / Послуги". |                           |

| атегорія послуги                | Дії / Послуги *                                                                                                    |
|---------------------------------|----------------------------------------------------------------------------------------------------|
| Хірургічні процедури            | Виберіть                                                                                                    |
|                                 | م المربق المربق |
| ризначення                      | 97311-07 Видалення ?15зубів або їх частин(-и)                                                                                                    |
|                                 | 97311-01 Видалення 1 зуба або його частин(-и)                                                                                                    |
| осилання на направлення         | 97311-06 Видалення 10-14 зубів або їх частин(-и)                                                                                                    |
|                                 | 97311-02 Видалення 2 зубів або їх частин(-и)                                                                                                    |
|                                 | 97311-03 Видалення 3 зубів або їх частин(-и)                                                                                                    |
| Діагнози *                      | 97311-04 Видалення 4 зубівабо їх частин(-и)                                                                                                    |
|                                 | кнопка                                                                                                    |
| Медичний працівник              | Місце надання послуги                                                                                                    |
| Олефір Юлія Анатоліївна         | Комунальне підприємство "Полтавський обласний центр стоматології- стоматологічна к 🔻                                                                                                    |
| Візит                           | Епізод МД                                                                                                    |
| 2020-6-19                       | К05.2 Гострий періодонтит (18)                                                                                                    |
| Дата взаємодії *                | Клас взаємодії * Тип *                                                                                                    |
| 2020-06-19                      | Амбулаторна медична допомога 🔹 Візит пацієнта в заклад 🔹                                                                                                    |
| Причини звернення *             |                                                                                                    |
| D82 Захворювання зубів / ясен × | x                                                                                                    |
|                                 | Di / Dogran -                                                                                                    |
| Хірургічні процедури            |                                                                                                    |
| харурт на процедурт             |                                                                                                    |
| Призначення                     |                                                                                                    |
|                                 |                                                                                                    |
| Посилання на направлення        |                                                                                                    |
|                                 |                                                                                                    |

Тепер зберігаємо на доопрацювання. І потім у відкритому вікні натискаємо «Редагувати».

|                                                                      | Діагнози <b>*</b>                                                                                                    |                                                                    |                                                                               |                                                                                                    | Додати діагноз 🕇                                                                                                    |
|----------------------------------------------------------------------|----------------------------------------------------------------------------------------------------|--------------------------------------------------------------------|-------------------------------------------------------------------------------|----------------------------------------------------------------------------------------------------|----------------------------------------------------------------------------------------------------|
|                                                                      | Медичний стан                                                                                                    |                                                                    | Роль                                                                          | Значимість діагнозу                                                                                             | Дії                                                                                                    |
|                                                                      | Нічого не знайдено.                                                                                                    |                                                                    |                                                                               |                                                                                                    |                                                                                                    |
|                                                                      |                                                                                                    |                                                                    |                                                                               |                                                                                                    |                                                                                                    |
|                                                                      | Медичні стани пацієн                                                                                                    | ra                                                                 |                                                                               |                                                                                                    | Додати запис про медичний стан +                                                                                                    |
|                                                                      | Ідентифікатор                                                                                                    |                                                                    |                                                                               | Код МКХ-10-АМ                                                                                                   |                                                                                                    |
|                                                                      | Нічого не знайдено.                                                                                                    | 7                                                                  |                                                                               |                                                                                                    |                                                                                                    |
|                                                                      | Зберегти для доопрацюванн                                                                                                   | я Сформувати                                                       | пакет і відправити в І                                                        | ЦК eHealth                                                                                                    | КНОПКА                                                                                                    |
| Пакет даних вз                                                       | аємодії успішно збережений.                                                                                                 |                                                                    |                                                                               |                                                                                                    | ×                                                                                                    |
| Шановні корист<br>призупинений (<br>вони просили у<br>це у телефонно | увачі аптечних закладіві Якщо ви<br>про це свідчить позначка true у гра<br>листі, з'явилась відмітка про приз<br>му режимі. | отримували лист від<br>фі Призупинений, Ди<br>упинення договору. В | НСЗУ з проханням внес<br>ивіться приклад за посил<br>іас попросять назвати ко | ги зміни у дані ліцензії і робили це,<br>іанням), зверніться до НСЗУ за ноі<br>д ЄДРПОУ аптеки, після чого випр | прохання звернути увагу на статус договору з НСЗУ. Якщо він<br>жером 16-77. Поясніть, що після оновлення даних ліцензії, про що<br>авялть проблему з призупиненням договору і повідомлять вас про |
| Пацієнт                                                              |                                                                                                    | Ваземолія #                                                        | 35578f70_7600                                                                 | 1212 0007 063828                                                                                                | 56021                                                                                                    |
| ПІБ: Корнієнко І<br>Стать: чоловіча                                  | Владислав Ігорович                                                                                                    | Взасмодня #                                                        |                                                                               | -4414-3037-30302010                                                                                             | JUSZ 1                                                                                                    |
| Дата народжені<br>місто Полтава)                                     | ня: 1994-11-17 (Україна,                                                                                                    | Дані взаємодії                                                     | Стани пакету взаємо                                                           | дії                                                                                                    |                                                                                                    |
| Важлива інфо                                                         | ормація                                                                                                    | Дата взаємодії                                                     |                                                                               | 2020-06-19                                                                                                    |                                                                                                    |
| Епізоди і взає                                                       | модії                                                                                                    | Статус                                                             |                                                                               | В процесі заповнення / редатуванн<br>ID: ca4a7663-0f0d-49fa-b76a-                                               | B 4bf9468a002b                                                                                                    |
| Декларація                                                           |                                                                                                    | Епізод                                                             |                                                                               | ID: 93a196ac-1f27-498e-b4af-                                                                                    | c726dee201e4                                                                                                    |
| Пацієнт має акт                                                      | гивну декларацію з іншим                                                                                                    | Тип                                                                |                                                                               | Візит пацієнта в заклад                                                                                         |                                                                                                    |

Що б мати можливість заробити гроші за надану послугу пацієнту треба сформувати пакет і відправити в ЦК eHealth. Для цього треба спочатку додати запис про медичний стан та додати діагноз. І потім вже відправити взаємодію в ЦК.

| Μ                                                  | едичн                            | іі стани пацієнта | Додати запис про медичний стан 🕇 |        |                                                                      |                   |                |  |  |
|----------------------------------------------------|----------------------------------|-------------------|----------------------------------|--------|----------------------------------------------------------------------|-------------------|----------------|--|--|
| I,                                                 | дентиф                           | лікатор           | Код МКХ-10-АМ                    |        |                                                                      | <del>了</del>      |                |  |  |
|                                                    | Нічого                           | не знайдено.      |                                  |        |                                                                      |                   |                |  |  |
| Мед                                                | ичний с                          | тан               |                                  |        |                                                                      |                   |                |  |  |
| Первинне джерело (так/ні)                          |                                  |                   |                                  | Посил  | ання на                                                              | джерело даних     |                |  |  |
| Дата/                                              | Дата/час встановлення діагнозу * |                   |                                  |        | запис в паперовій документації • • • • • • • • • • • • • • • • • • • |                   |                |  |  |
|                                                    | ×                                | 2020-06-20        |                                  |        | ×                                                                    | 2020-06-20        |                |  |  |
| Додати код МКХ-10-АМ до назви 🕇                    |                                  |                   |                                  |        |                                                                      |                   |                |  |  |
| K05                                                | .0 Гостри                        | й гінгівіт        |                                  |        |                                                                      |                   |                |  |  |
| Клінічний статус                                   |                                  |                   |                                  | Вид ді | агнозу<br>редній                                                     |                   | T              |  |  |
| Тяжкість стану                                     |                                  |                   |                                  | Части  | и тіла                                                               |                   |                |  |  |
| легкий 🔻                                           |                                  |                   |                                  | голова |                                                                      |                   |                |  |  |
| Стаді                                              | я захвор                         | ювання            |                                  |        |                                                                      |                   |                |  |  |
| Ви                                                 | беріть                           |                   | Ŧ                                |        |                                                                      |                   |                |  |  |
| До                                                 | кази                             |                   |                                  |        |                                                                      |                   | Додати доказ 🕂 |  |  |
| Причини Спостереження/вимір<br>Нічого не знайдено. |                                  |                   |                                  |        |                                                                      | КНОПКА<br>ЗВ'ЯЗКУ |                |  |  |

### додати =>Зберегти медстан

Після нат. кл. «Додати» бачимо створений медстан та нат. «Діагноз».

| Діагнози *                           |      | Додати діагноз 🕇    |                                  |  |
|--------------------------------------|------|---------------------|----------------------------------|--|
| Медичний стан                        | Роль | Значимість діагнозу | Дії                              |  |
| Нічого не знайдено.                  |      |                     |                                  |  |
|                                      |      |                     |                                  |  |
| Медичні стани пацієнта               |      |                     | Додати запис про медичний стан 🕇 |  |
| Ідентифікатор                        |      | Код                 | МКХ-10-АМ                        |  |
| 5fbe833f-ce79-4a6a-923b-174a9a6c8592 |      | Ko                  | 5.0 Гострий гінгівіт             |  |

Обираємо основний діагноз та можна виставити значимість діагнозу.

| Додати діагноз                                                                                                    |                                                                              |                                                                                                    |                        |  |  |
|----------------------------------------------------------------------------------------------------|------------------------------------------------------------------------------|----------------------------------------------------------------------------------------------------|------------------------|--|--|
| Медичний стан пацієнта                                                                                                    |                                                                              |                                                                                                    |                        |  |  |
| К05.0 Гострий гінгівіт   id: 5fbe8                                                                                                    | 3592                                                                         | •                                                                                                    |                        |  |  |
| Якщо немає необхідного - створіти                                                                                                    | ь його в розділі "Медичний ста                                               | н або діагноз пацієнта" в формі нижче                                                                                                    | ацієнта" в формі нижче |  |  |
| Вид діагнозу                                                                                                    |                                                                              | Значимість діагнозу                                                                                                    |                        |  |  |
| Виберіть                                                                                                    |                                                                              |                                                                                                    |                        |  |  |
| Виберіть                                                                                                    |                                                                              |                                                                                                    |                        |  |  |
| основний                                                                                                    |                                                                              | значення має бути від о до то (для кожного типу ролі)                                                                                                    |                        |  |  |
| супутній                                                                                                    |                                                                              |                                                                                                    |                        |  |  |
| ускладнення                                                                                                    |                                                                              |                                                                                                    |                        |  |  |
| <b>Медичний стан пацієнта</b><br>К05.0 Гострий гінгівіт   іd: 5fbe833                                                                                                    | 3f-ce79-4a6a-923b-174a9a6ci                                                  | 3592                                                                                                    | •                      |  |  |
| Медичний стан пацієнта<br>К05.0 Гострий гінгівіт   іd: 5fbe833<br>Якщо немає необхідного - створіть<br>Вид діагнозу                                                                     | 3f-ce79-4a6a-923b-174a9a6ca<br>його в розділі "Медичний ста                  | 3592<br>н або діагноз пацієнта" в формі нижче<br>Значимість діагнозу                                                                                            | Ŧ                      |  |  |
| Медичний стан пацієнта<br>К05.0 Гострий гінгівіт   іd: 5fbe833<br>Якщо немає необхідного - створіть<br>Вид діагнозу<br>основний                                                         | 3f-ce79-4a6a-923b-174a9a6ca<br>його в розділі "Медичний ста                  | 3592<br>набо діагноз пацієнта" в формі нижче<br>Значимість діагнозу                                                                                             | ×                      |  |  |
| Медичний стан пацієнта<br>К05.0 Гострий гінгівіт   іd: 5fbe833<br>Якщо немає необхідного - створіть<br>Вид діагнозу<br>основний<br>Основний діагноз може бути тільки                    | 3f-ce79-4a6a-923b-174a9a6ci<br>його в розділі "Медичний ста<br>т<br>один!    | 3592<br>набо діагноз пацієнта" в формі нижче<br>Значимість діагнозу<br>[<br>]<br>Значення має бути від 0 до 10 (для кожного типу ролі                           | •                      |  |  |
| Медичний стан пацієнта<br>К05.0 Гострий гінгівіт   іd: 5fbe833<br>Якщо немає необхідного - створіть<br>Вид діагнозу<br>основний<br>Основний діагноз може бути тільки<br>Додати          | 3f-ce79-4a6a-923b-174а9a6ci<br>його в розділі "Медичний ста<br>один!         | 3592<br>н або діагноз пацієнта" в формі нижче<br>Значимість діагнозу<br> <br> <br>Значення має бути від 0 до 10 (для кожного типу ролі                          | •                      |  |  |
| Медичний стан пацієнта<br>К05.0 Гострий гінгівіт   іd: 5fbe83;<br>Якщо немає необхідного - створіть<br>Вид діагнозу<br>основний<br>Основний діагноз може бути тільки<br>Додати          | 3f-ce79-4a6a-923b-174а9a6ci<br>його в розділі "Медичний ста<br>один!         | 3592<br>н або діагноз пацієнта" в формі нижче<br>Значимість діагнозу<br>[<br>]<br>Значення має бути від 0 до 10 (для кожного типу ролі<br>Дод                   | ▼<br>)<br>ати діагно   |  |  |
| Медичний стан пацієнта<br>К05.0 Гострий гінгівіт   іd: 5fbe833<br>Якщо немає необхідного - створіть<br>Вид діагнозу<br>основний<br>Основний діагноз може бути тільки<br>Додати<br>ЭЗИ * | 3f-ce79-4a6a-923b-174a9a6cd<br>його в розділі "Медичний ста<br>один!<br>Роль | 3592<br>н або діагноз пацієнта" в формі нижче<br>Значимість діагнозу<br>[<br>Значення має бути від 0 до 10 (для кожного типу ролі<br>Дод<br>Значимість діагнозу | ,<br>)<br>ати діагно   |  |  |

Після того, ми додали діагноз нат. кл. *Сформувати пакет і відправити* в ЦК eHealth. Там бачимо форму заповнення ЕЦП.

| Медичні стани пацієнта                                                | Додати запис про медичний стан 🕂 |  |  |
|-----------------------------------------------------------------------|----------------------------------|--|--|
| Ідентифікатор                                                         | Код МКХ-10-АМ                    |  |  |
| 5fbe833f-ce79-4a6a-923b-174a9a6c8592                                  | К05.0 Гострий гінгівіт           |  |  |
| Зберегти для доопрацювання Сформувати пакет і відправити в ЦК eHealth |                                  |  |  |

В центрі сертифікації – обираємо постачальника ЕЦП, файл з особистим ключем – має зазвичай розширення <u>.dat</u> або <u>.jks</u>. Вводимо пароль та натискаємо кл. «Зчитати». Якщо все правильно, з'явиться діалогове ім'я, де вказано ПІБ власника ключа та кл. «Завантажити підписаний файл на сервер» стане активною, котру і натискаємо.

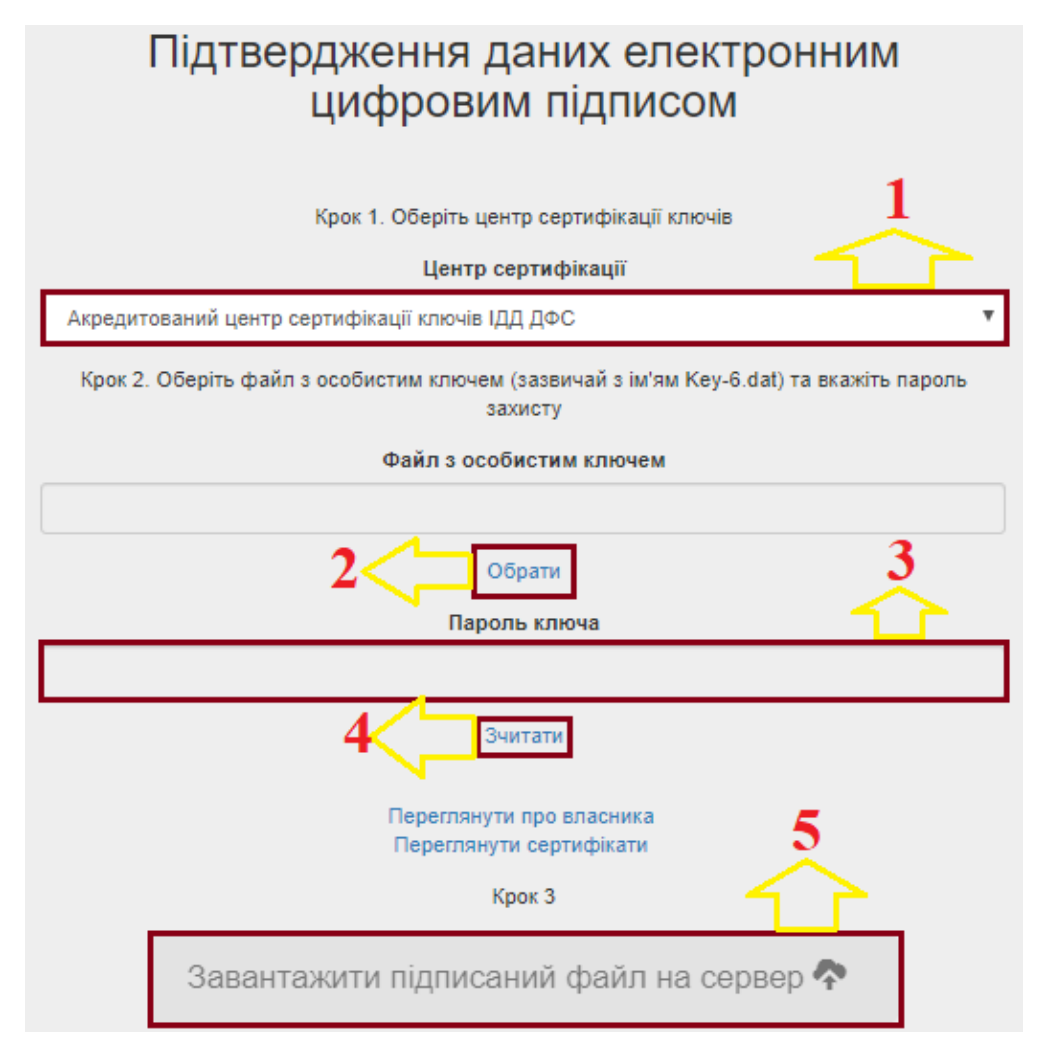

Після цього наша взаємодія відправляється в ЦК на розгляд.